## Création de QR Code

by LegalBox

1

# Création de QR Code

NB: Assurez-vous d'être dans la page « accueil» de l'interface comme ci-dessous:

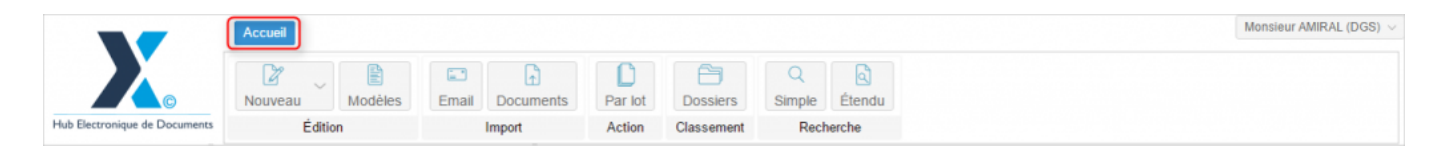

L'application offre la possibilité de générer des QR Code à partir de modèles de circuit enregistré. Ces QR Codes sont notamment utilisés pour l'import de flux. Ils permettent de générer les circuits selon la nature des documents importés dans le hub.

Retrouvez le mode opératoire pour l'import de flux de documents sur la documentation dédiée :<u>Créer et</u> envoyer des flux de document

## 1. Créer un modèle de circuit

• Pour commencer, vous devez **créer un nouveau modèle de circuit**. Pour cela, rendez-vous dans **l'onglet ''Modèle''** (1) puis **sélectionnez (ou créez) un sous-groupe (2)** parmi les 3 dossiers principaux : Organisation / Service / Personnel :

by LegalBox - http://documentation.legalbox.com

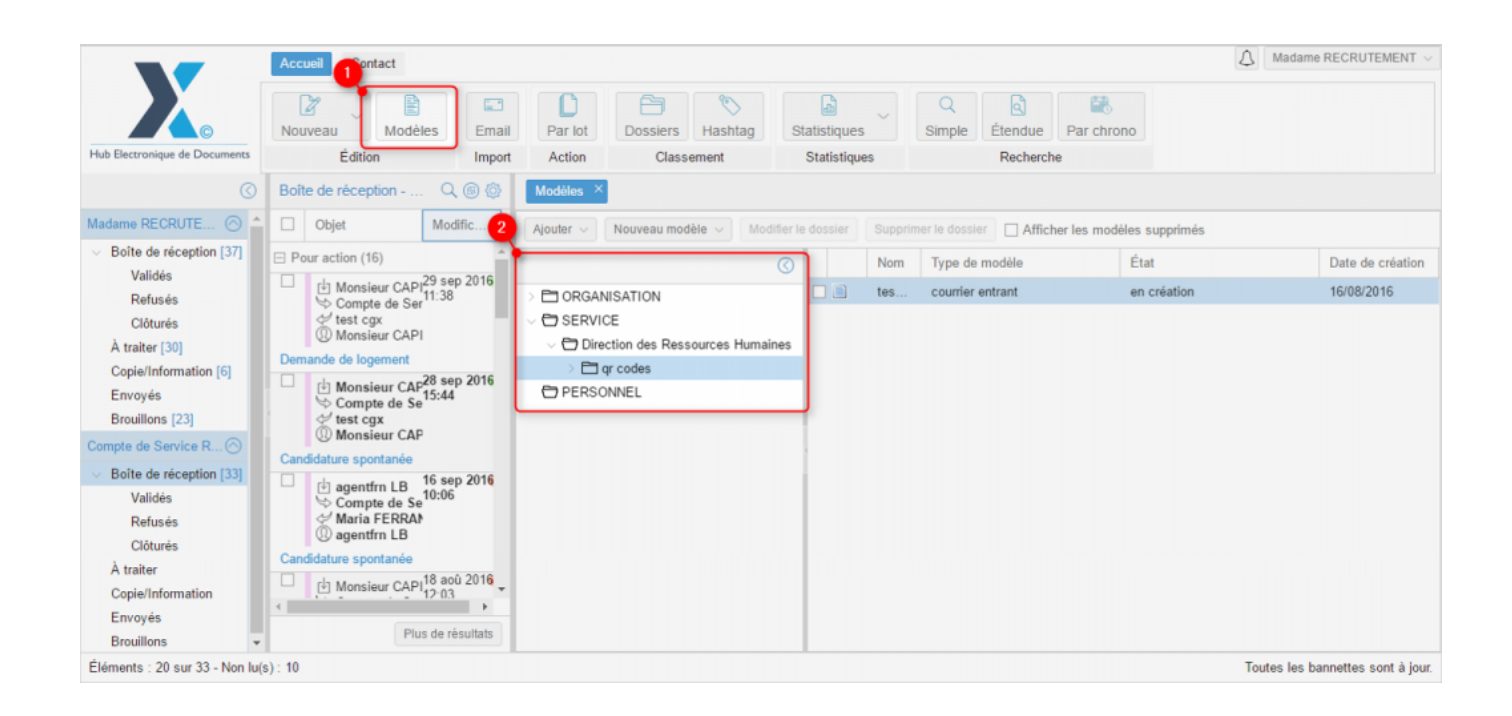

• Après avoir sélectionné le sous-groupe, cliquez sur "nouveau modèle" (1) puis choisissez le type de document (2) pour lequel va être créé le modèle de circuit :

#### Création de QR Code - 10-15-2016

by LegalBox - http://documentation.legalbox.com

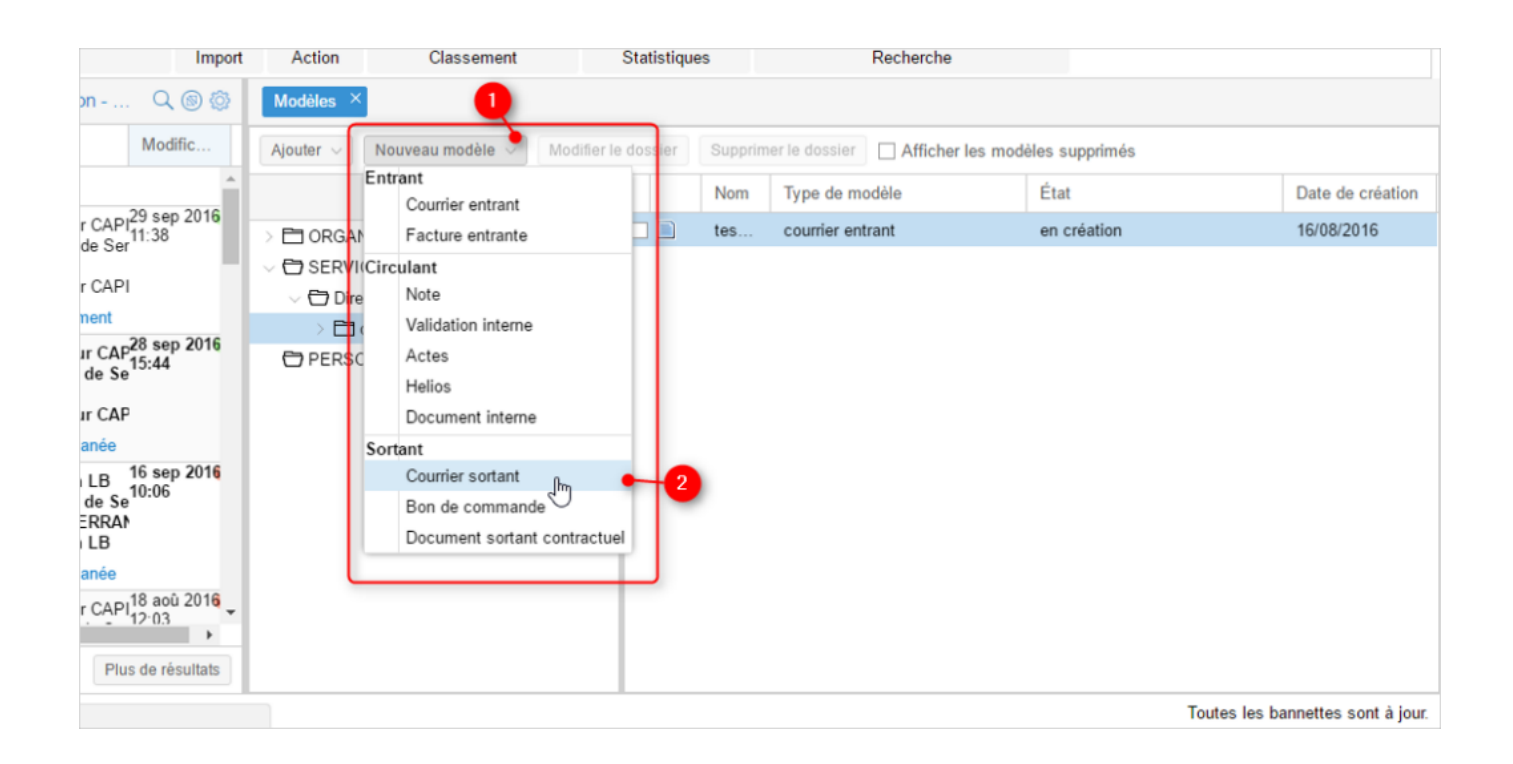

• Insérez le nom de votre modèle (1) puis cliquez sur le bouton "valider" (2)

| p 2016 |                                  |   | Nom | Type de modèle   |  |  |  |  |
|--------|----------------------------------|---|-----|------------------|--|--|--|--|
|        |                                  |   | tes | courrier entrant |  |  |  |  |
| p 2016 | Nom du modèle - Courrier sortant |   |     | $\otimes$        |  |  |  |  |
|        | Nom : Modèle courrier sortant    |   |     |                  |  |  |  |  |
|        |                                  | 2 | 1   |                  |  |  |  |  |

• Définissez les différents agents du circuit, la référence du circuit et les autres informations complémentaires liées au circuit (si besoin).

1| Dans la fenêtre de propriété, vous pouvez définir le circuit et des données annexes (telles que l'objet, la référence, le suivi par etc.)

2 Dans la partie de gauche (2), vous pouvez ajouter un document associé à ce modèle.

| ort | Action                 | Classement              | Statistiques | Recherche                                             |
|-----|------------------------|-------------------------|--------------|-------------------------------------------------------|
| 3   | Modèles $\times$       | Modèle courrier sortant | ×            |                                                       |
|     | Options ∨              |                         |              | <b>2 1</b>                                            |
| Î   | Fichier                |                         | Parcourir    | Propriété Créé le 29/09/2016 à 12:28 (UTC+2) 🕥 💩      |
|     | ⊖ Modèle               |                         |              | Fiche de circulation - Courrier sortant (en création) |
|     |                        |                         |              | Destinataire                                          |
|     | Convertir en PDF/A     |                         |              | Distributeur                                          |
|     | ☑ Fusionner les tags ① |                         |              | En copie                                              |
|     |                        |                         |              | Signataire Monsieur MAIRE ×                           |
|     |                        |                         |              | Visa préalable                                        |
|     |                        |                         |              | Pour information                                      |
|     |                        |                         |              | Emetteur                                              |
|     |                        |                         |              | Renseignements                                        |
| -   |                        |                         |              | Options 📀                                             |
| ī   |                        |                         |              | Paramètres (1)                                        |
|     |                        |                         |              | Toutes les bannettes sont à jour                      |

## 2. Générer un QR Code

• Pour générer le QR Code lié au modèle de circuit, vous devez cliquer sur le bouton "options" (1) puis sur l'option "Générer un QR Code" (2) :

#### Création de QR Code - 10-15-2016

by LegalBox - http://documentation.legalbox.com

| Import                     | Action                       | Classement             | lassement Statistiques |   | Recherche         |       |
|----------------------------|------------------------------|------------------------|------------------------|---|-------------------|-------|
| Q 🕲 🛱 <mark>1</mark>       | Modèles × M                  | odèle courrier sortant | ×                      |   |                   |       |
| Modific                    | Options ∨                    |                        |                        |   |                   |       |
| 29 sep 2016                | Copier le courr<br>Supprimer | ier                    | arcourir               |   | Propriété Créé le | 29/09 |
| e <sup>11:38</sup>         | Générer le QR                | Code Im                | _2                     |   | Pour information  |       |
| .P                         | Générer le rap               | Emetteur               |                        |   |                   |       |
| 29 2016                    | Afficher les inf             | ormations techniques   |                        |   | Renseignements    |       |
| P20 sep 2010<br>15:44<br>e | Fusionner les tag            | Objet                  | Mc                     |   |                   |       |
| .P                         | Ajouter signature:           | Test CGX_Freseniu      | s_210715               | ~ |                   |       |
|                            |                              |                        |                        |   | Suivi par         |       |
| 16 sep 2016<br>10:06       |                              |                        |                        |   | Référence         |       |
| Ň                          |                              |                        |                        |   | Hashtag           |       |
|                            |                              |                        |                        |   |                   |       |

• Après avoir cliquez sur le bouton ''Générer le QR Code'', le QR Code se télécharge sur votre poste. Vous pouvez alors l'imprimer sur une page et vous pouvez l'utiliser comme séparateur lors de votre import de flux

|                                                              | Accueil Contact                                                                                           |         |                                                    |                                               |              |             |           |                |                                 |     |
|--------------------------------------------------------------|----------------------------------------------------------------------------------------------------|---------|----------------------------------------------------|-----------------------------------------------|--------------|-------------|-----------|----------------|---------------------------------|-----|
|                                                              | Nouveau Modèles                                                                                           | Email   | Par lot                                            | Dossiers Hashtag                              | Statistiques | Q<br>Simple | Étendue   | Rar chrono     |                                 |     |
| Hub Electronique de Documents                                | Édition                                                                                                   | Import  | Action                                             | Classement                                    | Statistiques |             | Recherche | 9              |                                 |     |
| Ø                                                            | Boîte de réception Q                                                                                      | 6       | Modèles $\times$                                   | Modèle courrier sortant                       | ×            |             |           |                |                                 |     |
| Madame RECRUTE 🔗 🌰                                           | Objet Modi                                                                                                | fic     | Options ~                                          |                                               |              |             |           |                |                                 |     |
| <ul> <li>Boîte de réception [37]</li> <li>Validés</li> </ul> | Pour action (16)  Monsieur CAP <sup>29</sup> sep                                                          | 2016    | Fichier     Madàla                                 |                                               | Parcourir    |             | Propriété | è Créé le 29   | /09/2016 à 12:28 (UTC+2)        |     |
| Refusés<br>Clôturés                                          | <ul> <li>Sompte de Se<sup>11:38</sup></li> <li></li></ul>                                                 | - 1     | Générateur de document                             |                                               |              | Émet        | leur      |                |                                 |     |
| A traiter [30]                                               | Demande de logement<br>☐ Monsieur CAP28 sep 2016<br>S Compte de Se 15:44<br>de test cgx<br>@ Monsieur CAP |         |                                                    |                                               |              |             | Renseig   | Renseignements |                                 |     |
| Copie/Information [6]<br>Envoyés<br>Brouillons [23]          |                                                                                                    |         | Convertir en<br>Fusionner les<br>Ajouter signature | PDF/A ()<br>a tags ()<br>a: Test CGX_Freseniu | s_210715     | ~           | Objet     |                | Modèle courrier sortant         |     |
| Compte de Service R 🔿                                        | Candidature spontanée                                                                                     |         |                                                    |                                               |              |             | Suivi par |                | Sélectionner                    |     |
| ✓ Boîte de réception [33]                                    | [33]<br>☐ agentfrn LB 16 sep 2016<br>⇔ Compte de Se<br>↓ Maria FERRA↓                                     |         |                                                    |                                               |              |             | Référence |                |                                 |     |
| Refusés                                                      |                                                                                                    |         |                                                    |                                               |              |             | Hashtag   |                | ×                               |     |
| Clôturés                                                     | A agentim LD                                                                                              | *<br>   |                                                    |                                               |              |             |           |                | Ajouter un autoform             |     |
| A traiter<br>Copie/Information                               | Plus de ré:                                                                                               | sultats |                                                    |                                               |              |             | Options   |                |                                 | -   |
| Éléments : 20 sur 33 - Non lu(s                              | s) : 11                                                                                                   |         |                                                    |                                               |              |             |           |                | Toutes les bannettes sont à jou | ır. |
| qr-code-circuit-14png                                        | , ^ )                                                                                                    |         |                                                    |                                               |              |             |           |                | Tout afficher                   | ¢   |

Copyright © 2015 LegalBox, Tous droits réservés.